# **INDICAZIONI PER I DOCENTI**

Per consentire alle famiglie l'accesso alle valutazioni , ogni docente deve attivare le "Opzioni Famiglie" con la seguente procedura:

- 1. Connettersi al portale Argo ScuolaNext
- 2. Cliccare sulla voce "Parametri/Utility

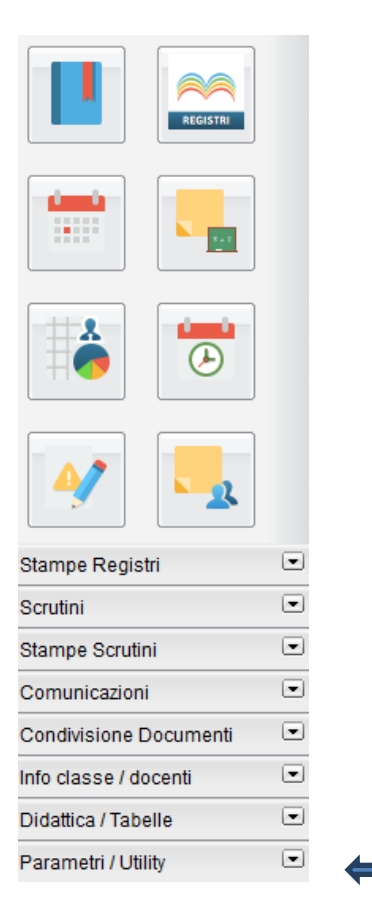

## Cliccare sul pulsante "Opzioni Famiglie"

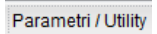

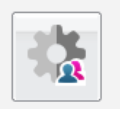

3. Si aprirà il pannello Opzioni

| Pannello Opzioni                                                                                                    |    |
|----------------------------------------------------------------------------------------------------|----|
| сници                                                                                                    |    |
| Opzione                                                                                                    | GФ |
| Voti Giornalieri Visibili alle Famiglie (Attenzione: è possibile che il dirigente abbia scelto di sovrascrivere questa opzione e di rendere i voti giornalieri sempre visibili alle famiglie) | U  |
| Commento Voti Giornalieri Visibile alle Famiglie                                                                                                    | C  |
| Note Registro del Professore Visibili alle Famiglie                                                                                                    | 0  |
| Voglio ricevere una mail ad ogni nuova prenotazione ricevimento e ad ogni annullamento<br>prenotazione ricevimento                                                                            | U  |

#### 4. Attivare le voci che interessano

| Pannello Opzioni                                                                                                    |    |
|----------------------------------------------------------------------------------------------------|----|
|                                                                                                    |    |
| Opzione                                                                                                    | СQ |
| Voti Giornalieri Visibili alle Famiglie (Attenzione: è possibile che il dirigente abbia scelto di<br>sovrascrivere questa opzione e di rendere i voti giornalieri sempre visibili alle famiglie) | G  |
| Commento Voti Giornalieri Visibile alle Famiglie                                                                                                    | G  |
| Note Registro del Professore Visibili alle Famiglie                                                                                                    | G  |
| Voglio ricevere una mail ad ogni nuova prenotazione ricevimento e ad ogni annullamento<br>prenotazione ricevimento                                                                               | C  |

#### 5. Salvare le impostazioni

### Pannello Opzioni

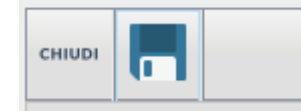